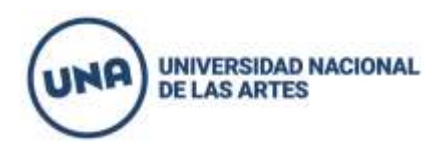

## **DEPARTAMENTO DE ARTES DRAMÁTICAS**

## INSTRUCTIVO PARA LA INSCRIPCIÓN POR SIU GUARANÍ

Todos/as los/las nuevos/as aspirantes 2021 y de ciclos lectivos anteriores al 2020 deberán **inscribirse** a las **asignaturas del módulo específico y a las asignaturas del módulo común** Estado, Sociedad y Universidad (Esu) y Seminario de Lectura y Análisis de Textos (Lya) **para el Cino fase 1** de todas las carreras del Departamento de Artes Dramáticas, en las siguientes fechas:

## Desde el jueves 4 de marzo a las 8h y hasta el martes 9 de marzo a las 23.59h.

**IMPORTANTE:** Si bien todos se inscriben a las asignaturas del módulo común **(ESU Y LYA) sólo deberán cursarla aquellos/as estudiantes que aprueben las materias del módulo especifico.** 

**Estas asignaturas (ESU y LYA) tendrán comisiones únicas sin especificación de día ni horario en el Siu Guaraní**. Deberán inscribirse todos/as a dichas comisiones y luego se los matriculará en la **plataforma EVAed** donde cursarán en **modalidad virtual.** La matriculación a las aulas virtuales de la plataforma EVAed es un trámite administrativo interno que realiza la universidad. Una vez matriculado/a, el/la aspirante recibirá un mail para ingresar a la plataforma.

Podrán ingresar al sistema Siu Guaraní e inscribirse todos/as los/las aspirantes que hayan cumplido los pasos previos de preinscripción y presentación de documentación.

## Para proceder a la inscripción a los módulos específicos y comunes:

- 1- Entrar únicamente al sistema Siu Guaraní de la página una.edu.ar/cino en la barra azul de la derecha que dice "Acceso al Guaraní"
- 2- Clickear donde dice "olvidaste tu contraseña o sos un usuario nuevo".
- 3- En la pantalla que aparece completar el país (el mismo que figura en la ficha de preinscripción) luego el Tipo de documento y Número de documento. Llegará un correo al mail informado en la preinscripción para generar la contraseña.
- 4- Una vez obtenida la contraseña volver a la página una.edu.ar/cino en la barra azul de la derecha que dice "Acceso al Guaraní".
- 5- Allí colocar en usuario el número de DNI y la contraseña generada.
- 6- Elegir la carrera correspondiente y proceder a la **inscripción** en el **módulo único específico** que figurará con el nombre de **módulo de actividades específicas** para todas las carreras.
- 7- Luego proceder a la inscripción al módulo común donde figurarán por separado Estado Sociedad y Universidad (ESU) y Seminario de Lectura y Análisis textual (LYA) (deberá inscribirse a ambas).

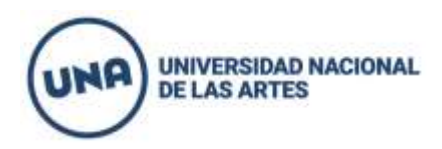

- 8- Elegir la comisión en el día y horario deseado (hasta que se complete el cupo de cada una).
- 9- Chequear que los horarios de las comisiones elegidas NO SE SUPERPONGAN
- 10- Una vez realizada la inscripción a ambos módulos el **estado de inscripción** figurará como **PENDIENTE** hasta su procesamiento durante los días posteriores al cierre.

Para ampliar la información leer el Cronograma de Actividades y Modalidad de Cursada:

https://assets.una.edu.ar/files/file/dad-cronograma-de-actividades-modalidad-cino-f1-2021-v2.pdf